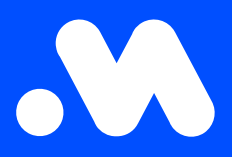

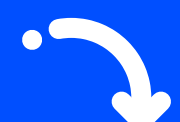

## How do | create a split billing contract?

(as an employer)

**User Guide** 

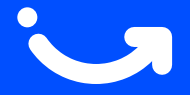

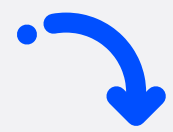

1

Log in to your company account at **https://my.mobiflow.be/sp/customer** using your professional email address and password. In the left-hand menu, click on **Charging Points > Split billing > Overview**. Then click the blue **Create split billing** button at the top right.

| Mobiflow         | k                 |                                   |                  |               |                               | en <del>-</del> |             |
|------------------|-------------------|-----------------------------------|------------------|---------------|-------------------------------|-----------------|-------------|
| Charging Points  | Split billing     |                                   |                  |               |                               |                 | I           |
| Status           | Pending Active 67 | Expired Cancelled 24              |                  |               |                               |                 | All 91      |
| Locations        | Q Search          |                                   |                  |               | = Filter Actions - Ł Export - | + Create sp     | lit billing |
| Pricing          | Employee          | Token                             | Invitation code  | Reimbursement | End date                      | Status          |             |
| 2 Discount lists |                   | 00129659 [BE-MBF-250420240083-60] | VKRFZF5SNW7L8JD5 |               | -                             | Active          | I           |
| Whitelist        |                   | 00076711 [BE-MBF-2304270417-12]   | DPDH5ZW77PXQSR5G |               | -                             | Active          | I           |
| . Activity       |                   | 00130398 [BE-MBF-250420240822-23] | 7MZQ4X6CXDXQT82X |               | -                             | Active          | i           |
| Reports          |                   | 00040625 [BE-MBF-2206290334-17]   | 2V4W7KLKJ9348HCF |               | -                             | Active          | 1           |
| Split billing    |                   | 00076710 [BE-MBF-2304270416-11]   | 24GWXS6NT4FR4ZFD |               | -                             | Active          | i           |
| Overview         |                   | 00076952 [BE-MBF-2304270658-59]   | 2LLB5ZJG7F26P7L5 |               | -                             | Active          | I           |
| Reimbursement    |                   | 00130382 [BE-MBF-250420240806-07] | VKZWMN44RMMFXPKD |               | -                             | Active          | i           |
| ✓ Ad hoc         |                   | 00130395 [BE-MBF-250420240819-20] | HHNB9VX76FJQLKQ2 |               | -                             | Active          | I           |
|                  |                   |                                   |                  |               |                               |                 |             |

2

Fill in all the employee's details, select the charging card number, and click **Continue**. Important: Always use the employee's PERSONAL email address (private account).

| Mobiflow             | k en•                                                                                                  |
|----------------------|----------------------------------------------------------------------------------------------------|
| Charging Points      | Spilt billing / Create spilt billing                                                                   |
| Status               | Create split billing                                                                                   |
| <b>⊡</b> r Locations | Add a new split billing contract                                                                       |
| Pricing              | Step 1: Employee         Step 2: Contract         Step 3: Payment         Step 4: Summary              |
| 2 Discount lists     |                                                                                                    |
| Whitelist            | Employee details                                                                                       |
| . Activity           | Fill in the needed details to create a split billing account for the employee. Personal email address* |
| Reports              | Employee name*                                                                                         |
| 🕼 Split billing      | Internal code                                                                                          |
| Overview             | Token* Search token ~                                                                                  |
| Reimbursement        | Cancel                                                                                                 |
| ✓ Ad hoc             |                                                                                                    |
| Mobility 🗸           |                                                                                                    |

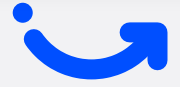

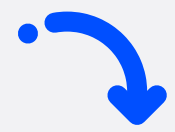

3

4

Choose the **Professional Charging contract** of €7.00/month/charging point and accept the general terms and conditions. Click **Continue**.

| Mobifiow             | k                                                                                                    |                  |                 | en *                                                                                                    |  |  |
|----------------------|----------------------------------------------------------------------------------------------------|------------------|-----------------|----------------------------------------------------------------------------------------------------|--|--|
|                      | Spit billing / Create spit billing                                                                                                    |                  |                 |                                                                                                    |  |  |
|                      | Create split billing                                                                                                    |                  |                 |                                                                                                    |  |  |
|                      | Add a new split billing contract                                                                                                    |                  |                 |                                                                                                    |  |  |
| 🐮 Administration 🗸 🗸 | Step 1: Employee                                                                                                    | Step 2: Contract | Step 3: Payment | Step 4. Summary                                                                                         |  |  |
|                      |                                                                                                    |                  |                 |                                                                                                    |  |  |
| Charging Points      | Choose contract                                                                                                    |                  |                 |                                                                                                    |  |  |
| Status               | C7.00 per month                                                                                                    |                  |                 |                                                                                                    |  |  |
| Br Locations         |                                                                                                    |                  |                 |                                                                                                    |  |  |
| B Pricing            | Professional Charging                                                                                                    |                  |                 |                                                                                                    |  |  |
| % Discourt lists     | <ul> <li>A support a transmiss</li> <li>Spit billing</li> </ul>                                                                                  |                  |                 |                                                                                                    |  |  |
| C. Article           | This contract allows you to perform the following<br>functionalities:                                                                            |                  |                 |                                                                                                    |  |  |
| Reports              | Cloud-based access to central platform     Overview of all charging sessions and reporting                                                       |                  |                 |                                                                                                    |  |  |
| Ø Spitbling A        | (Export via Excel or CSV)  • Teles control / charge card management                                                                              |                  |                 |                                                                                                    |  |  |
| Overview             | (Variagement of your personal x-12 charge case<br>that can only be used to charge for free at your<br>selected charging points (cfr. White List) |                  |                 |                                                                                                    |  |  |
| Reimbursement        | <ul> <li>Spli-Qilling: Invoicing of private charging to the<br/>employer and automatic relimbursement to the</li> </ul>                          |                  |                 |                                                                                                    |  |  |
| + Adhoo              | A la carte setting of the Spit Billing reimbursement                                                                                             |                  |                 |                                                                                                    |  |  |
| Mebility ~           | Firmware upgrades: Automatic new software     underse for unit of barries                                                                        |                  |                 |                                                                                                    |  |  |
|                      |                                                                                                    |                  |                 |                                                                                                    |  |  |
|                      |                                                                                                    |                  |                 |                                                                                                    |  |  |
|                      |                                                                                                    |                  |                 |                                                                                                    |  |  |
|                      |                                                                                                    |                  |                 |                                                                                                    |  |  |
|                      | I agree to the terms and conditions                                                                                                    |                  |                 |                                                                                                    |  |  |
|                      | Back                                                                                                    |                  |                 | Continue                                                                                                |  |  |
|                      |                                                                                                    |                  |                 |                                                                                                    |  |  |
|                      |                                                                                                    |                  |                 |                                                                                                    |  |  |
| •                    | Mobilion                                                                                                    |                  |                 | Princer policy<br>Info@mob/Pon.be + v32 (0)9 206 45 45 - Sassemantshnad 46, bus 201, 9000 Gant, Brighem |  |  |
|                      |                                                                                                    |                  |                 |                                                                                                    |  |  |

Select a reimbursement policy (€/kWh) for home charging of the company car and click **Continue**. Note: Since 2025, using the CREG rate for home charging reimbursement is mandatory, unless you can fiscally justify a higher rate.

| Nobiflow          | <                                    |                  |                 | en -            |
|-------------------|--------------------------------------|------------------|-----------------|-----------------|
|                   | Split billing / Create split billing |                  |                 |                 |
|                   | Create split billing                 |                  |                 |                 |
|                   | Add a new split billing contract     |                  |                 |                 |
| Administration V  | Step 1: Employee                     | Step 2: Contract | Step 3: Payment | Step 4; Summary |
| 🕏 Finance 🗸 🗸     |                                      |                  |                 |                 |
| Charging Points   | Payment details                      |                  |                 |                 |
| Status            | Reimbursement policy*                |                  | ×               |                 |
| Det Locations     |                                      |                  |                 | $\frown$        |
| Pricing           | Back                                 |                  |                 | Continue        |
| × Discount lists  |                                      |                  |                 |                 |
| Whitelist         |                                      |                  |                 |                 |
| Cr Activity       |                                      |                  |                 |                 |
| C Reports         |                                      |                  |                 |                 |
| 🛷 Split billing 🔨 |                                      |                  |                 |                 |
| Overview          |                                      |                  |                 |                 |
| Reimbursement     |                                      |                  |                 |                 |
| ✤ Ad hoc          |                                      |                  |                 |                 |
| ۵                 |                                      |                  |                 | Privacy, policy |
|                   |                                      |                  |                 |                 |

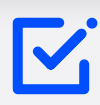

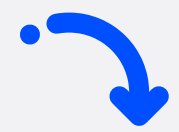

## **5** Review all details and then click **Confirm**.

Important: The split billing contract is created but **not yet active**. It only becomes active once the employee receives the invitation email, enters the code, and accepts it via our platform.

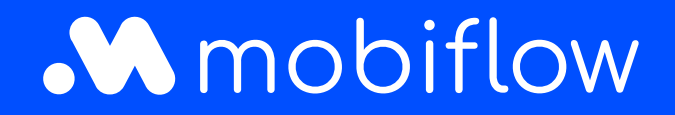

Sassevaartstraat 46/box 201 9000 Ghent, Belgium +32 (0)9 296 45 40 info@mobiflow.be www.mobiflow.be